## Tema X Ejercicio IV: Clientes de Correo Electrónico

Nicolás A. Ortega Froysa 30 de marzo de 2022

# Índice

| 1. | Introducción                 | 3        |
|----|------------------------------|----------|
| 2. | Instalación de Thunderbird   | 3        |
| 3. | Configuración de Thunderbird | 3        |
| 4. | Derechos de Autor y Licencia | <b>5</b> |

#### 1. Introducción

El objetivo nuestro con esta prática es la instalación y configuración de un cliente de correo electrónico. En nuestro caso usaremos el cliente *Thunderbird*, y lo configuraremos con una cuenta de GMail.

#### 2. Instalación de Thunderbird

Para instalar Thunderbird, lo más seguro es que podamos instalarlo desde los repositorios de nuestra distribución GNU/Linux. Aquí unos ejemplos de cómo hacer esta instalación en varias distribuciones distintas:

```
# Debian/Ubuntu
$ sudo apt install thunderbird
# ArchLinux
$ sudo pacman -S thunderbird
# Fedora
$ sudo dnf install thunderbird
```

Al instalarlo ya podemos empezar con la configuración.

#### 3. Configuración de Thunderbird

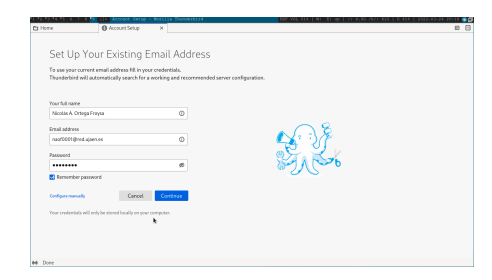

(a) Introducción de credenciales.

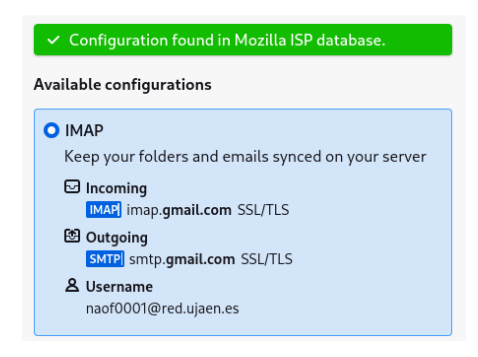

(b) Configuración de correo con IMAP.

Figura 1: Configuración de Thunderbird con cuenta de Google.

Para la configuración, lo primero que nos va a preguntar es por las credenciales de nuestra cuenta (figura 1a). En nuestro caso, se trata de una cuenta de la Universidad de Jaén, que es de Google. A partir de aquí, Thunderbird hará un análisis del servidor para averiguar qué protocolos están disponibles, y nos mostrará nuestras opciones (figura 1b). En el caso de GMail, tenemos como opciones IMAP ó POP3+SMTP. En nuestro caso, queremos usar IMAP.

### 4. Derechos de Autor y Licencia

Copyright © 2022 Nicolás A. Ortega Froysa <nicolas@ortegas.org>

Este documento se distribuye bajo los términos y condiciones de la licencia Creative Commons Attribution No Derivatives 4.0 International.